Guía Rápida Web

# 🗘 intelisis

## Carga de Paquetes

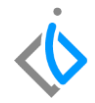

| Módulo:   | Servicio          | Área: | Servicio |
|-----------|-------------------|-------|----------|
| Concepto: | Carga de Paquetes | Tipo: | Proceso  |

| Cliente:             | Consultor:      | Fecha de elaboración:         |
|----------------------|-----------------|-------------------------------|
| Intelisis Solutions  | Susana Martínez | 24 marzo 2020                 |
| Proyecto:            | Versión:        | Fecha de última modificación: |
| Guías Rápidas V.6000 | 6000            | 7 abril 2020                  |

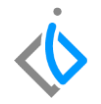

#### **INTRODUCCIÓN:**

Este proceso sirve para cargar o asignar paquetes de servicio a citas u órdenes de servicio que contengan refacciones y/o mano de obra.

**Nota importante:** para poder hacer uso de esta opción, debe contar con el portal de paquetes y tener previamente configurados los paquetes asignados a los modelos que manejen en la marca.

<u>Glosario</u>: Al final de esta Guía podrás consultar un Glosario de terminologías y procesos para tu mejor comprensión.

**PAQ**: Consulta las preguntas frecuentes al final del documento.

#### Carga de Paquetes Descripción del proceso

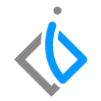

Para poder cargar el paquete a la orden de servicio es necesario entrar a la siguiente ruta: Intelisis  $\rightarrow$  Comercial  $\rightarrow$  Servicios.

En donde aparecerá un tablero de control como el que se muestra a continuación, se selecciona la cita u orden de servicio en estatus **Sin Afectar**, utilizando los filtros correspondientes, de clic en **Abrir**:

|               |      | 🛅 Tablero Control - Servi                                                                                                    | rios              |                           |                           |                        |               |                    |                              |          |
|---------------|------|----------------------------------------------------------------------------------------------------|-------------------|---------------------------|---------------------------|------------------------|---------------|--------------------|------------------------------|----------|
| 🛾 🔅 intelisis |      | Buscar:<br>Sucursal:<br>1 - Taller Morelia                                                                                                    | Campe:<br>(Todes) | Movimiento:<br>V Servicio | Estatus:<br>V Sin Afectar | Stuación:<br>V (Todas) | ×             | Bacha:<br>(Todo) ∨ | Lisuerio:<br>(ms movimentos) |          |
|               |      | Movimiento                                                                                                    | Cliente           | Nombre                    | Tipo Orden                | Almacén                | Fecha Emisión | Importe            | S Dies                       | ^        |
|               |      | Servicio                                                                                                    | 1022              | ADRIAN GONZALEZ SOTO      |                           | 5                      | 22/Abr/2020   | \$0.00             |                              |          |
| h.,           |      | Servicio TM22311-2                                                                                                    | 1139              | LUES APARICIO ZENTENO     | Publico                   | 5                      | 10/Abr/2020   | \$2,53             |                              |          |
| Busqueda      | Q    | Servicio                                                                                                    | 100               | JAUDEL MONROY ORTIZ       | Publico                   | 5                      | 17/Abr/2020   | \$519.01           |                              |          |
|               | al x | Servicio                                                                                                    | 100               | JAUDEL MONROY ORTIZ       | Publico                   | 5                      | 16(Abr/2020   | \$519.01           |                              |          |
|               |      | Servicio                                                                                                    | 100               | JAUDEL MONROY ORTIZ       | Publico                   | 5                      | 16(Abr/2020   | \$519.01           |                              |          |
|               |      | Servicio                                                                                                    | 100               | JAUDEL MONROY ORTIZ       | Publico                   | 5                      | 16(Abr/2020   | \$519.01           |                              |          |
|               |      | Servicio                                                                                                    | 100               | JAUDEL MONROV ORTIZ       | Publico                   | 5                      | 16(Abr/2020   | \$519.01           |                              |          |
| omercial      | ×    | Servico 100 3400EL MONROV OTTZ PALIKO 5 LOPINZED 2415-01 Servico 100 3400EL MONROV OTTZ PALiko 5 LOPINZED 2513-01 Servico 100 3400EL MONROV OTTZ PALiko 5 LOPINZED 5513-01 Servico 100 3400EL MONROV OTTZ PALiko 5 LOPINZED 2513-01 |                   |                           |                           |                        |               |                    |                              |          |
|               |      | Servicio                                                                                                    | 100               | JAUDEL MONROV ORTEZ       | Publico                   | 5                      | 16/Abr/2020   | \$519.01           |                              |          |
| Ventas        |      | Servicio                                                                                                    | 100               | JAUDEL MONROV ORTIZ       | Publico                   | 5                      | 15/Abr/2020   | \$519.01           |                              |          |
|               |      | Servicio                                                                                                    | 100               | JAUDEL MONROV ORTIZ       | Publico                   | 5                      | 15/Abr/2020   | \$519.01           |                              |          |
| Servicios     |      | Servicio                                                                                                    | 100               | JAUDEL MONROV ORTIZ       | Publico                   | 5                      | 15/Abr/2020   | \$519.01           |                              |          |
| Servicios     | ~    | Servicio                                                                                                    | 100               | JAUDEL MONROV ORTIZ       | Publico                   | 5                      | LS/Abr/2020   | \$519.01           |                              |          |
|               |      | Servicio                                                                                                    | 100               | JAUDEL MONROV ORTIZ       | Publico                   | 5                      | LS/Abr/2020   | \$519.01           |                              |          |
|               |      | Servicio                                                                                                    | 100               | JAUDEL MONROV ORTIZ       | Publico                   | 5                      | 15(Abr/2020   | \$519.01           |                              |          |
|               |      | Tere inte                                                                                                    | 100               | NUMBER NOVED AND THE      | Park ben                  | ۴                      | refoks/or on  | Acto of            |                              | *        |
|               |      | 24 movimientos Impo                                                                                                    | rbe: 14,328.64    | Saldo: Promedio Dias:     |                           |                        |               |                    |                              |          |
|               |      | Pesos Dolares                                                                                                    |                   |                           |                           |                        |               |                    |                              |          |
|               |      | a 📲 🗈 📰                                                                                                    |                   |                           |                           |                        |               | . г                | Abrir Nuevo                  | Cancelar |

Al seleccionar y abrir la **Cita** u **Orden Servicio** se dará clic en la parte superior izquierda en **Edición** y se selecciona la opción **Cargar Paquete.** 

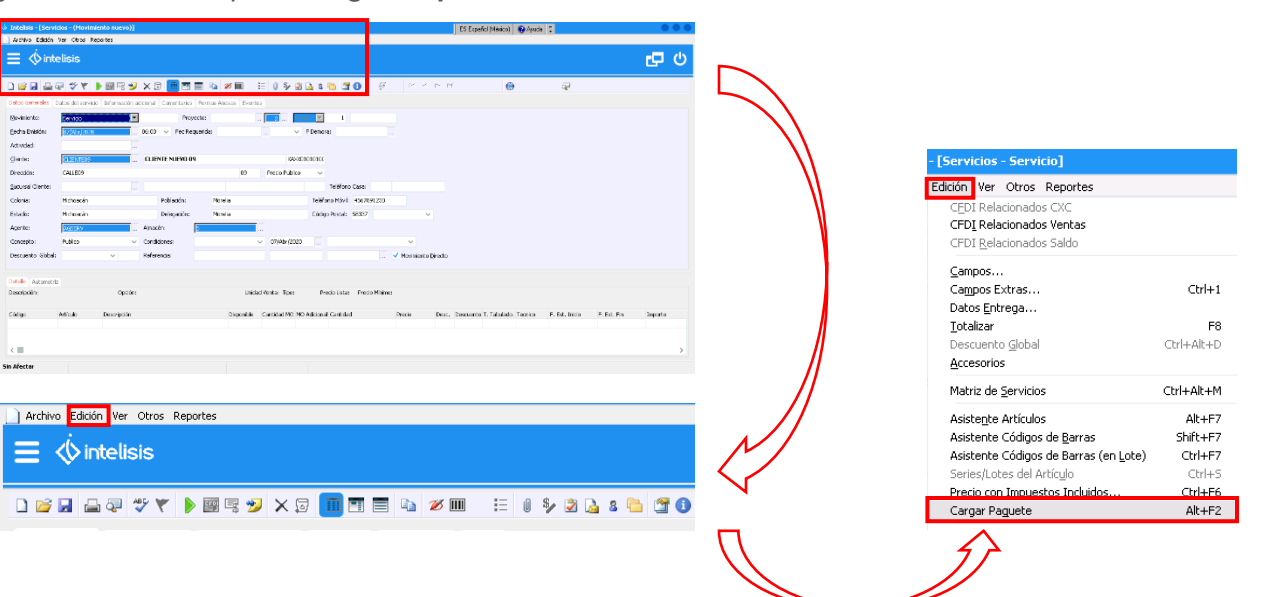

 $\langle i \rangle$ 

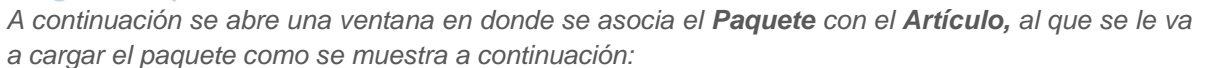

| Paquete   | 25                |                 |                    |                      |             |                                     |                       |                                  |                       |                                              |        |                |  |
|-----------|-------------------|-----------------|--------------------|----------------------|-------------|-------------------------------------|-----------------------|----------------------------------|-----------------------|----------------------------------------------|--------|----------------|--|
| 🛷 Aceptar | 🛛 🔀 Cancel        | ar              |                    |                      |             |                                     |                       |                                  |                       |                                              |        |                |  |
| Artículo: | TK15703           | )-F             | Modelo:            | 2018                 |             | Cilindros:                          | 8                     |                                  | Transmision:          | AUTOMATICA                                   | Motor: | ESTADOS UNIDOS |  |
| Paquetes  | Articulo<br>TK157 | Modelo<br>Todos | Cilindros<br>Todos | Transmision<br>Todos | Motor<br>To | Nombre del paquete<br>S240YUKON DEN | Descripción<br>S240YU | Tipo de Paquete<br>Mantenimiento | Kilometraje<br>240000 | Clave de Planta<br>YUKON DENALI 6.2 - 10 VEL | - 2019 |                |  |

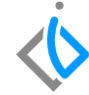

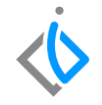

Seleccionar el paquete que con el check que se muestra a la izquierda, de clic en **Aceptar** y aparecerá una ventana emergente como se muestra:

| 📄 Paqu   | etes        |        |          |             |       |                    |             |                    |                |                    |               |                | $\bullet \bullet \bullet$ |
|----------|-------------|--------|----------|-------------|-------|--------------------|-------------|--------------------|----------------|--------------------|---------------|----------------|---------------------------|
| 🖋 Acep   | tar 🔀 Cano  | elar   |          |             |       |                    |             |                    |                |                    |               |                |                           |
| Artículo | ТК157       | 03-F   | Modelo:  | 2018        |       | Glindros:          | 8           |                    | Transmision:   | AUTOMATICA         | Motor:        | ESTADOS UNIDOS |                           |
| Paguet   | es Articulo | Modelo | Clindros | Transmision | Motor | Nombre del paquete | Descripción | Tipo de Paquete    | Kilometraje    | Clave de Planta    |               |                |                           |
| 546      | TK157       | Todos  | Todos    | Todos       | То    | 5240YUKON DEN      | S240YU      | Mantenimiento      | 240000         | YUKON DENALI 6.2 - | 10 VEL - 2019 |                |                           |
|          |             |        |          |             |       |                    |             |                    |                |                    |               |                |                           |
|          |             |        |          |             |       |                    |             |                    |                |                    |               |                |                           |
|          |             |        |          |             |       |                    |             |                    |                |                    |               |                |                           |
|          |             |        |          |             |       |                    |             |                    |                |                    |               |                |                           |
|          |             |        |          |             |       | Inf                | ormación    |                    |                |                    |               |                |                           |
|          |             |        |          |             |       | (                  | 1 Paque     | te(s) ingresado(s) | con éxito a la | orden de servicio  |               |                |                           |
|          |             |        |          |             |       |                    |             | Acept              | ar             |                    |               |                |                           |

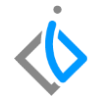

Enseguida en la parte del **Detalle** se cargaran en automático las refacciones y/o mano de obra que incluye el paquete:

| Descripción:<br>FILTRO-ACEITE |          | Opción:                        | Unidad<br>pza | Venta: Tipo:<br>Norm | Precio L<br>Ial  | sta: Precio Mínimo: |        |        |               |                    |                 |             |            |
|-------------------------------|----------|--------------------------------|---------------|----------------------|------------------|---------------------|--------|--------|---------------|--------------------|-----------------|-------------|------------|
| Código                        | Artículo | Descripción                    | Disponible    | Cantidad MO          | MO Adicional Can | idad                | Precio | De     | sc. Descuento | . Tabulado. Tecnic | F. Est. Inicio  | F. Est. Fin | Importe    |
|                               | 12690385 | FILTRO-ACEITE                  | 24            |                      |                  | 1                   | \$     | 189.08 |               | 1                  |                 |             | \$16       |
|                               | 19367506 | ACEITE MOTOR 0W20 SINTETICO TB | 0             |                      |                  | ε                   | \$     | 105.21 |               | 8                  |                 |             | \$84       |
|                               | 23349854 | ELEMENT DEP AIR                | 2             |                      |                  | 1                   | \$1,1  | 023.39 |               | 1                  |                 |             | \$1,02     |
|                               | 4020390  | CAMBIO DE FILTRO DE AIRE       |               | 0.3                  |                  | .3                  | \$     | 770.00 |               | .3                 |                 |             | \$23       |
|                               | 4065530  | CAMBIO DE ACEITE DEXOS         |               | 0.6                  |                  | .ε                  | \$     | 770.00 |               | .6                 |                 |             | \$46.      |
| <                             |          |                                |               |                      |                  |                     |        |        |               |                    |                 |             | >          |
|                               |          |                                |               |                      | Im               | orte: \$3,0         | 55.15  | Desc:  | \$0.00 Sub:   | \$3,055.15         | Impto: \$488.82 | Total:      | \$3,543.97 |

**Nota:** Es importante verificar que el importe del paquete coincida con el total de la orden, en caso de que no se haya agregado algún otro tipo de servicio(s) y/o refacción(es).

#### Carga de Paquetes Glosario de terminologías y procesos

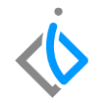

**VIN:** El VIN es el Número de Identificación Vehicular de los vehículos que adquiera una agencia a la planta, el cual tiene una amplitud de 17 caracteres.

## FAQ

¿Se puede cargar más de un paquete en una orden o cita de servicio?

Si, si se pueden anexar más paquetes.

¿En caso de ser una cita, al momento de que proceda a servicio, se pueden cancelar paquetes que el cliente ya no desee?

Si, si se podrán cancelar los paquetes que el cliente ya no quiera.

## **()** intelisis

Gracias por consultar nuestras Guías Rápidas Web

Es un gusto poder ayudarte.

Equipo de Consultoría Intelisis Solutions dmsautos@intelisis.com Tel. (443) 333 2537